## How to Upgrade Touch Display Module (DS-KD-TD)

When we upgrade DS-KD-TD series touch display module, it does not need to go to the door station > configuration to upgrade. Add display module to iVMS-4200 software and you can upgrade firmware on it.

Below are the upgrade steps:

1, Power on the touch display module through the DS-KD8003(main module).

2, The display module would generate Wi-Fi access point, name is "**AP\_Device** serial number of display module"

3, Find the Wi-Fi access point name on your computer and input the activation password of DS-KD8003.

Notes: Only in this network, iVMS-4200 could search and upgrade touch display module.

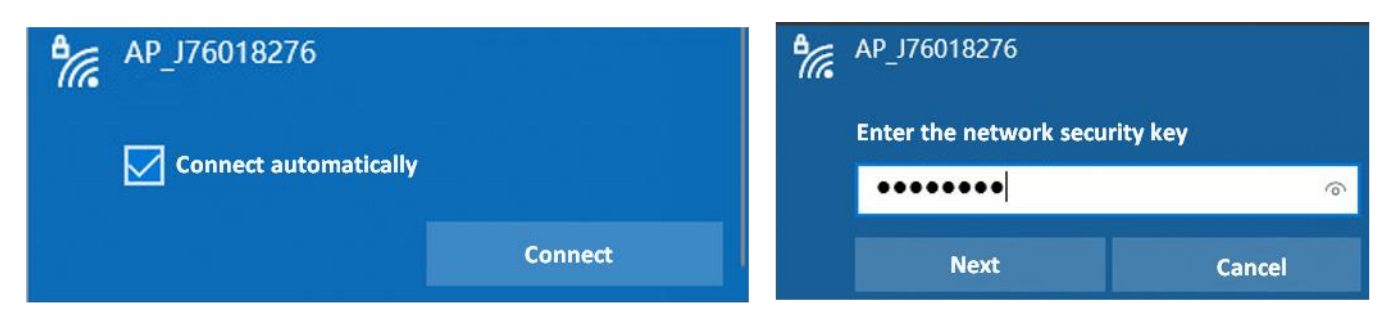

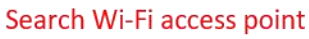

Input activation password of DS-KD8003 (Main module )

4, After connecting Wi-Fi, run iVMS-4200 software > Device Management module> find display module device on " **Online device** ", click **Add** to open page. Input **Name**(Customized),**User Name**: admin, **Password**: DS-KD8003 activation password, click **Add** button to finish adding display module.

Notes: If you can't search the touch display module, please add manually with default IP address: 192.168.8.253

| 88          | 🗑 Maintenance and Management 🛸 |                                                                                                    |  |  |  |  |  |
|-------------|--------------------------------|----------------------------------------------------------------------------------------------------|--|--|--|--|--|
|             |                                | Device                                                                                                    |  |  |  |  |  |
| m           |                                | + Add Q. Online Device X. Delete 💱 QR Code 土 Upgrade(0) 🛱 Refresh 🗈 Get Events from Device Export Device To                |  |  |  |  |  |
|             |                                | 🗌   Name 🌷   Connection  Network Para   Device Type   Serial No.   Security Le   Resource U   Firmware Upgrade   Operation |  |  |  |  |  |
|             | Device                         | □ D5-760411 Hik-Connect. Hik-Connect F15064509 😰 Offline No available version 🗷 🐵 🖯 🔿                                      |  |  |  |  |  |
|             |                                |                                                                                                    |  |  |  |  |  |
|             |                                |                                                                                                    |  |  |  |  |  |
| 8           |                                |                                                                                                    |  |  |  |  |  |
| 2           |                                |                                                                                                    |  |  |  |  |  |
| <b>1</b> 83 |                                |                                                                                                    |  |  |  |  |  |
| Ø           |                                |                                                                                                    |  |  |  |  |  |

|     | € Refresh Every 6 |                  |                                                                 |                                                |                  |      |         |            |               |       |          |         |           |
|-----|-------------------|------------------|-----------------------------------------------------------------|------------------------------------------------|------------------|------|---------|------------|---------------|-------|----------|---------|-----------|
|     | 🛛   IPv4          | Ĵ  IPv6          | Device Model                                                    | Firmware Version                               | Security         | Port | Enhance | Serial No. | Boot Time     | Added | Support  | Hik-Con | Operation |
|     | 192.168.8.        | 253 ::           | DS-KD-TDM                                                       | V1.0.1build 220618                             | Active           | 8000 | N/A     | J76018276  | 1970-01-01 00 | No    | N/A      | N/A     |           |
|     |                   |                  |                                                                 |                                                |                  |      |         |            |               |       |          | 1       |           |
|     |                   |                  |                                                                 |                                                |                  |      |         |            |               |       | Activate | Add     | Close     |
| Add |                   |                  |                                                                 |                                                | ×                |      |         |            |               |       | ļ        | Τ       |           |
|     | Nam               | e diplay         | module                                                          |                                                | 2                |      |         |            |               |       |          |         |           |
|     | IP Addres         | s 192.10         | 58.8.253                                                        |                                                |                  |      |         |            |               |       |          |         |           |
|     | TL                | s 🗌              |                                                                 |                                                |                  |      |         |            |               |       |          |         |           |
|     | Poi               | rt 8000          |                                                                 |                                                |                  |      |         |            |               |       |          |         |           |
|     | User Nam          | e admir          |                                                                 |                                                | 3                |      |         |            |               |       |          |         |           |
|     | Passwor           | d                | ••••                                                            |                                                | 4                |      |         |            |               |       |          |         |           |
| Syn | ichronize Tim     | e 🗌              |                                                                 |                                                |                  |      |         |            |               |       |          |         |           |
| Im  | port to Grou      | р 🔽              |                                                                 |                                                |                  |      |         |            |               |       |          |         |           |
|     |                   | Se<br>① ad<br>to | t the device name<br>d all the channels of<br>the group.<br>Add | as the group nam<br>connected to the<br>Cancel | ne and<br>device | •    |         |            | <br>          |       |          |         |           |

5, After adding the device to iVMS-4200, click Remote Configuration.

| + Add      | Q Online De | evice X Dele | ete  嬲 QR Cod   | e 土 Upgrad   | le(0) 🗘 Refresh 🖹    | Get Events from | Device Expo | rt Device            |                                   |
|------------|-------------|--------------|-----------------|--------------|----------------------|-----------------|-------------|----------------------|-----------------------------------|
| <b>=</b> 1 | Name 🤶      | Connection   | Network Para    | Device Type  | Serial No.           | Security Le     | Resource U  | Firmware Upgrade     | Operation                         |
|            |             |              |                 |              |                      |                 | 😣 Offline   |                      | <b>ଅ@</b> A S                     |
|            | diplay mod  | IP/Domain    | 192.168.8.253:8 | Door Station | DS-KD-TDM0120220406R | Weak            | 🧭 Online    | No available version | <mark>ଅ ବି କ</mark>               |
|            |             |              |                 |              |                      |                 |             |                      | 1 <sup>Remote Configuration</sup> |

6, Click System Maintenance> Select file to upgrade device.

| Remote Configuration × |                                         |  |  |  |  |  |  |
|------------------------|-----------------------------------------|--|--|--|--|--|--|
| 👻 🚱 System             | System Maintenance                      |  |  |  |  |  |  |
| 🏶 Device Information   |                                         |  |  |  |  |  |  |
| 🏶 General              | System Management                       |  |  |  |  |  |  |
| 🌸 Time 🛛 🕘             | Reboot                                  |  |  |  |  |  |  |
| 🏶 System Maintenance   | Restore Default Settings<br>Restore All |  |  |  |  |  |  |
| 🏶 User                 | Import Configuration File               |  |  |  |  |  |  |
| 🏶 RS485                | Remote: Upgrade                         |  |  |  |  |  |  |
| 🕨 🎧 Intercom           | Select Time Ubgrade file:               |  |  |  |  |  |  |
| 🕨 🍓 Network            |                                         |  |  |  |  |  |  |
| 🕨 🕼 View Scale         | Select File ···· Upgrade                |  |  |  |  |  |  |
| • 🚱 CCD                | Process                                 |  |  |  |  |  |  |
|                        |                                         |  |  |  |  |  |  |
|                        | System Type                             |  |  |  |  |  |  |
|                        | Full Digital System 🔻 Save              |  |  |  |  |  |  |
|                        | Language                                |  |  |  |  |  |  |
|                        | English <b>Save</b>                     |  |  |  |  |  |  |
|                        |                                         |  |  |  |  |  |  |

We only add touch display module to iVMS-4200 for firmware upgrade, other function please go to main module DS-KD8003 remote configuration-Intercomsub module to configure.

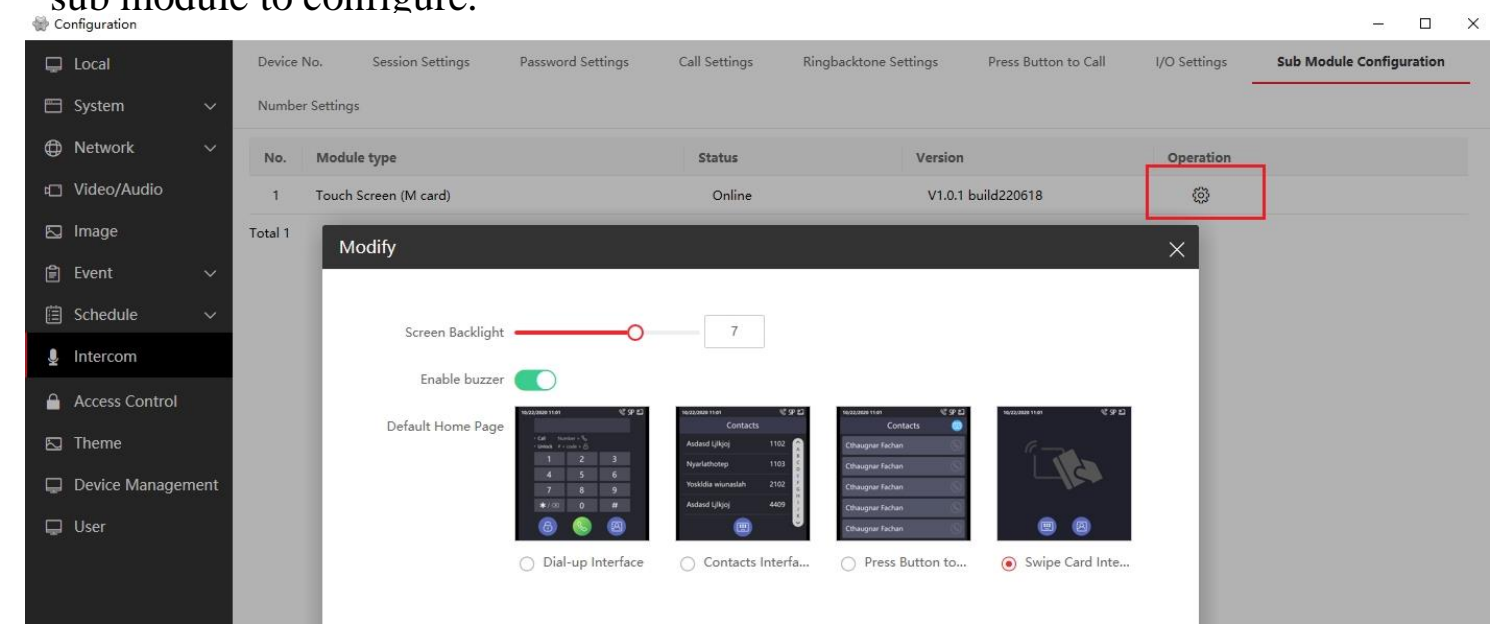